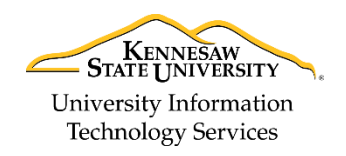

Technology Outreach

# Skype for Business - Online: Quick Guide

*Skype for Business Online* offers some of the basic features via web interface that the Skype for Business desktop client offers. Using the online version of Skype makes it easy to stay connected with colleagues without the need of downloading the desktop client.

**Note:** Some features are only available through the Skype for Business desktop client, including creating/managing contact groups, sending attachments, receiving contact invites, and desktop sharing. For additional information on using these features with the Skype for Business desktop client, please refer to the *Skype for Business: Quick Guide* available at <a href="https://uits.kennesaw.edu/cdoc">https://uits.kennesaw.edu/cdoc</a>.

#### **Accessing Skype for Business Online**

To access Skype for Business Online:

- 1. Navigate to ksumail.kennesaw.edu.
- 2. Log in to your KSUmail account using your KSU email address and password (See Figure 1).
- 3. Click Sign In. You will be signed in to your KSUmail account (See Figure 1).

| KENNESAW<br>STATE UNIVERSITY<br>Sign in with your organizational account |   |
|--------------------------------------------------------------------------|---|
| @kennesaw.edu                                                            | 2 |
| Sign in 3                                                                |   |

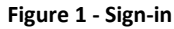

4. In the upper-left of your browser, click the Skype for Business icon.

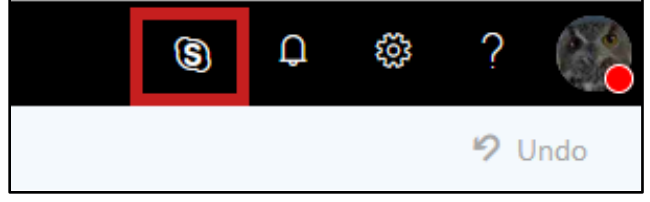

Figure 2 - Skype for Business – Online

5. *Skype for Business Online* will open and display a list of your contacts in alphabetical order.

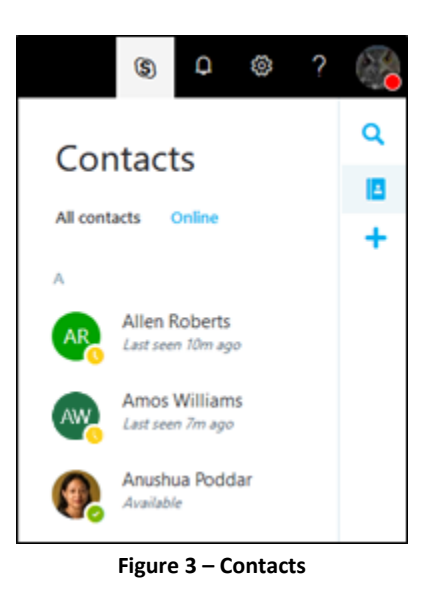

**Note:** Any contacts that you had added to your contact list from the desktop version of *Skype for Business* will also appear under your list of contacts in *Skype for Business Online*.

# Searching for Contacts in Skype

To search for contacts at KSU:

1. Click the magnifying glass to open the search field.

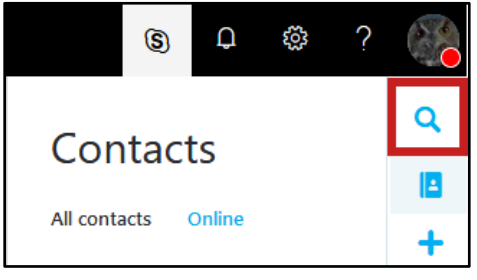

Figure 4 - Magnifying Glass

- 2. The search field will open. Begin typing the **name** of the contact you wish to find (See Figure 5).
- 3. As you type, the search engine will show your results. Click the **contact's name** to establish a chat session (See Figure 5).

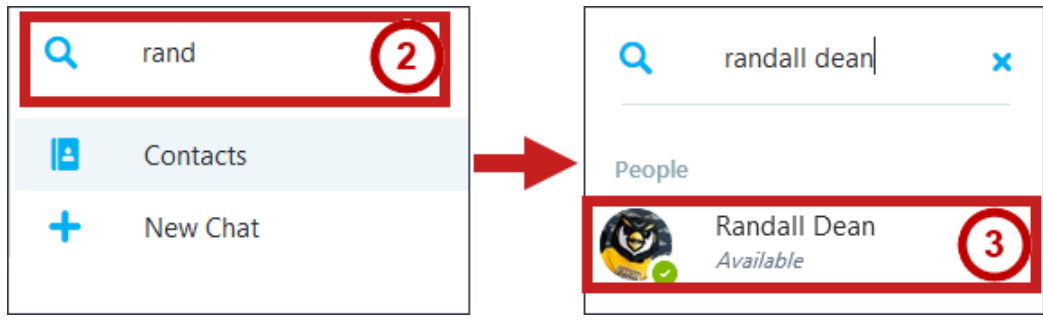

Figure 5 - Search for Contacts

# **Establishing a Chat Session**

To begin a chat session with one of your contacts:

1. Click the **contact** within your contact list.

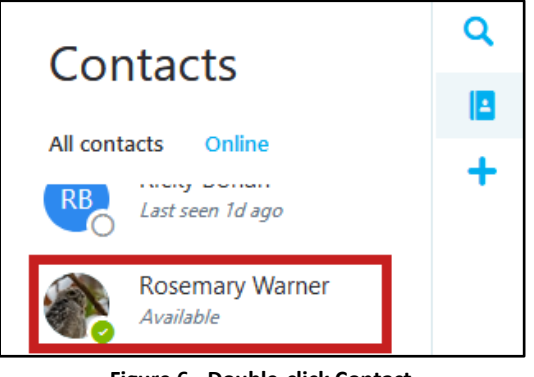

Figure 6 - Double-click Contact

2. The contact will be added to your list of active chats. Begin **typing your message** to the participant in the *bottom text field*.

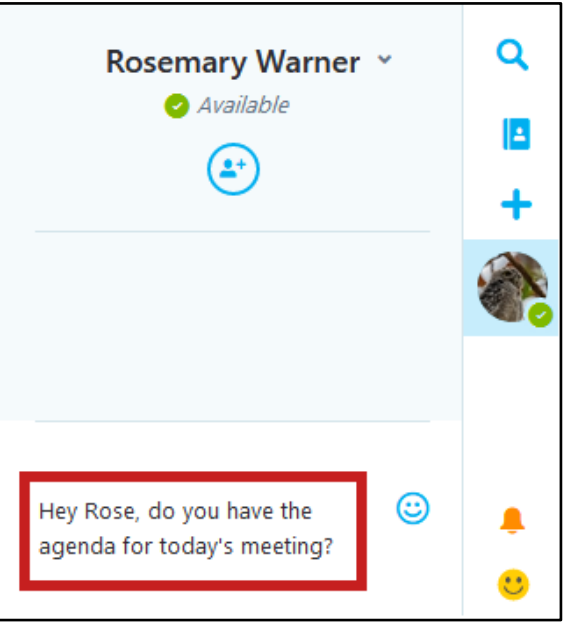

Figure 7 - Chat with Participant

3. Press Enter send your message. The message will be sent to the participant.

4. When a participant is typing a message, a *notification* that they are typing will appear. Once the message is sent, the message will appear in the chat window.

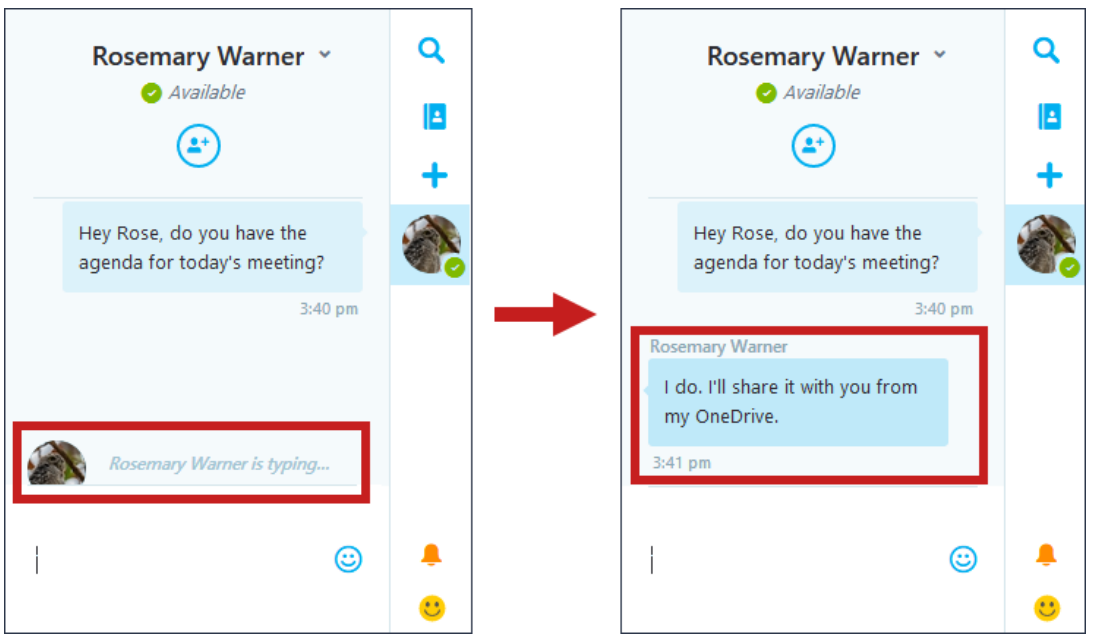

Figure 8 - Participant Sending a Message

# **Closing a Conversation**

Once you have finished a conversation, you can close it to remove it from your chat list:

- 1. Right-click the **contact's picture** in the chat list (See Figure 9).
- 2. From the drop-down, select Close conversation (See Figure 9).

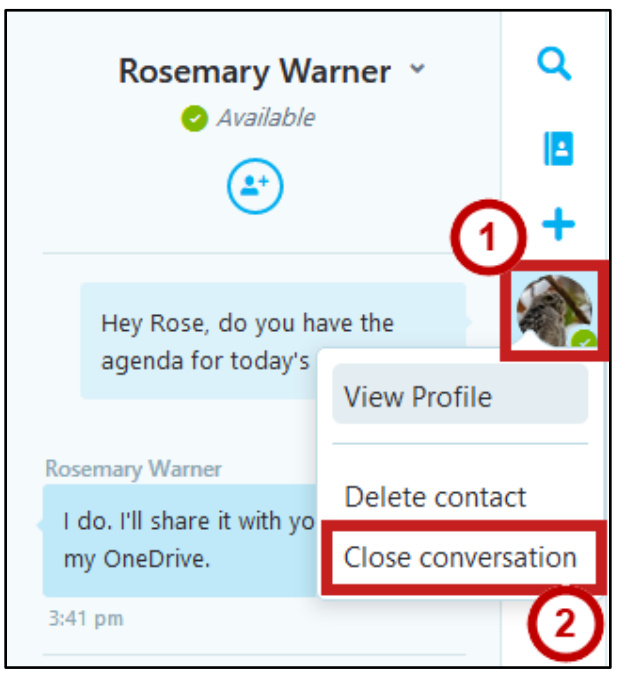

Figure 9 - Close Conversation

3. The conversation will be closed.

# **Initiating Group Conversations**

To initiate a conversation with multiple people at once:

1. After establishing a chat session with a participant, click the **add people** icon at the top of the chat window.

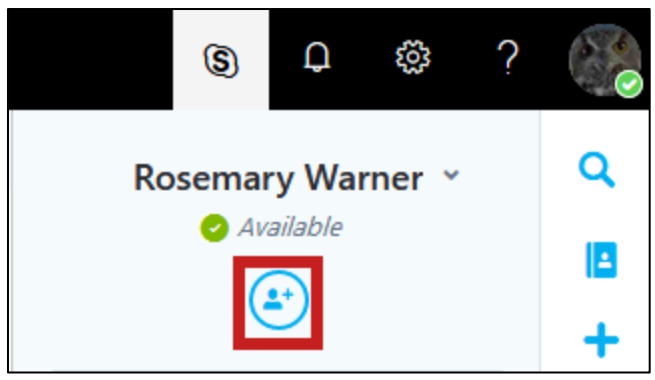

Figure 10 - Add People to Conversation

- 2. Your list of contacts will appear. To select someone from your list of contacts, click the **name(s)** of the people you want to add from your contact list (See Figure 11).
- 3. To add someone who is not in your contact list, type their **name** in the *Add another contact* field (See Figure 11).

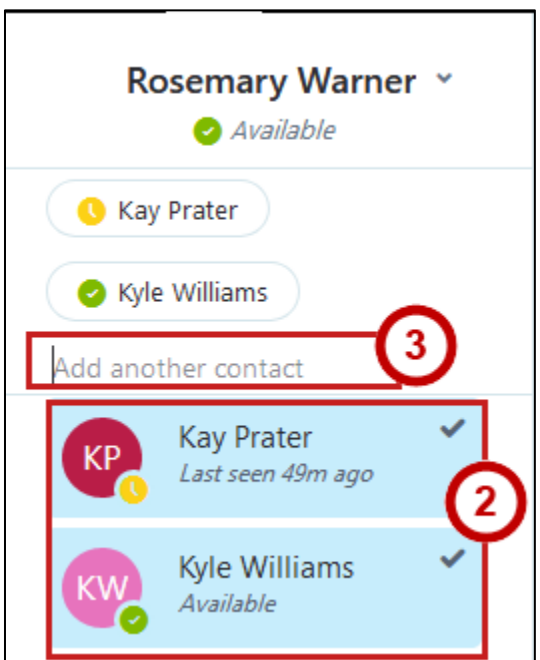

Figure 11 - Selecting Contacts for a Group Conversation

- 4. Skype will search for the contact and display the search results. Click the **person's name** to add them to the conversation (See Figure 12).
- 5. When finished adding people to your conversation, click the **checkmark** to apply (See Figure 12).

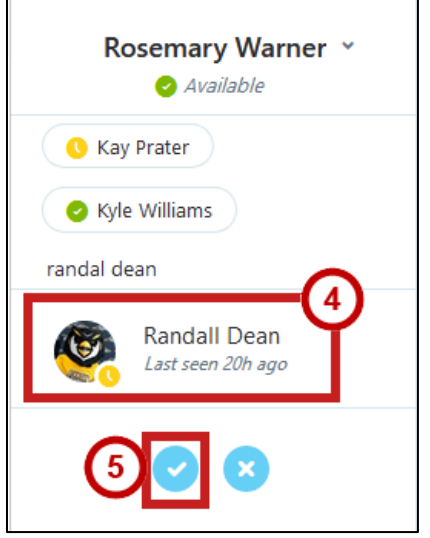

Figure 12 - Search for Contacts not in your List

6. The *chat window* will open and add your selected contact(s) as a/an participant(s).

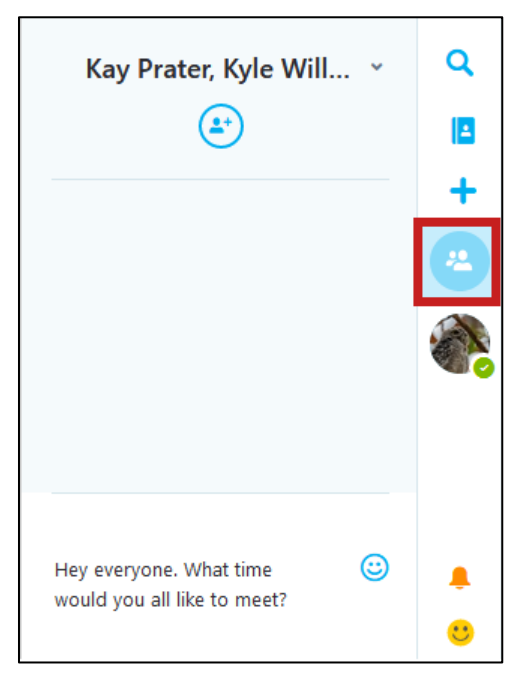

Figure 13 - Contacts Added to Chat

# Manually Setting Your Availability

Skype for Business Online will set your availability according to your status according to your calendar in *Microsoft Outlook*. You can also manually set your availability so other users can see your status:

1. In the upper-right, click on your **profile picture** (Available is currently displayed).

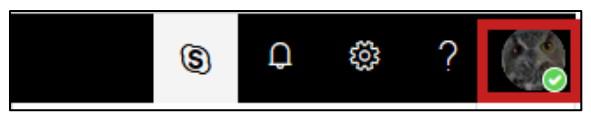

Figure 14 - Click Profile Picture

- 2. The *My Accounts* pane will open. Click the **availability drop-down** (See Figure 15).
- 3. A list of availability statuses will appear. Click a **status** to update the current availability (See Figure 15).

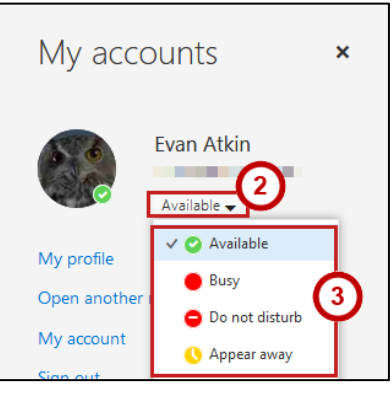

Figure 15 - Set Status

4. Your status will be set and visible to other users.

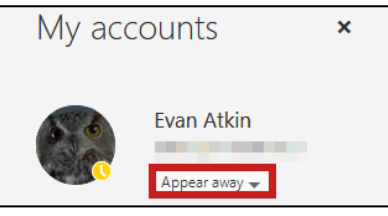

Figure 16 - Current Status

**Note:** There are four statuses that can be selected from the drop-down. When your status is set to *Do Not* Disturb, others will not be able to send you messages.

|   | Status         | Others see |
|---|----------------|------------|
| 0 | Available      | 0          |
|   | Busy           |            |
| 0 | Do Not Disturb | 0          |
| 0 | Appear Away    | 0          |

Figure 17 - List of Statuses

For additional support, please contact the KSU Service Desk

•Phone: 470-578-6999

Page 7 of 7